# WebERP 自主辦理開通 Notes 流程

### 申請流程說明

### 申請人收到總管理處回覆信件後

將申請單中附件ID檔及密碼提供給新進同仁

並請新進同仁先登入 WebERP 變更密碼, 否則無法登入 Notes 管理平台

申請單ID檔下載到桌面會如同下方圖示,請勿開啟,直接寄給新進同仁即可

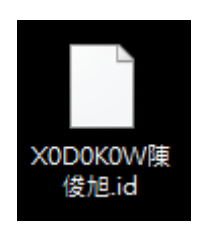

# MIS(NT)及Notes密碼會在信件中下方如下方圖示

|    | ▲ 首頁 | ☑ 通知文件: <nt及notes p="" 帳號目<=""></nt及notes> | 申請單× 👬 N T 及 N | otes帳號申請單 ×                                                                        |               |                                                                     |                |
|----|------|--------------------------------------------|----------------|------------------------------------------------------------------------------------|---------------|---------------------------------------------------------------------|----------------|
| 2  | 離開   |                                            |                |                                                                                    |               |                                                                     |                |
| 18 |      |                                            |                | 1                                                                                  | NT及Notes帳號申請歸 | 単                                                                   |                |
|    |      |                                            | 本單編號           | B210805028                                                                         | 填單日期          | 2021/08/05                                                          |                |
|    |      |                                            | 填單人員/電話        |                                                                                    | 公司部門代號        | D1500                                                               |                |
| 3  |      |                                            | 公司             | 長庚大學                                                                               | 事業部           | 醫學院                                                                 |                |
|    |      |                                            | 廠處             | 職能治療學系                                                                             | 課(室)          | 醫學院職能治療學系                                                           |                |
|    |      |                                            | 廠區             | (X)林口                                                                              |               |                                                                     |                |
|    |      |                                            | 申請別            | <ul> <li>① 1.新增帳號</li> <li>○ 2.註銷帳號</li> <li>○ 3.遺失密碼</li> <li>○ 4.變更異動</li> </ul> | 申請項目          | <ul> <li>○ NT帳號</li> <li>○ Notes帳號</li> <li>○ NT及Notes帳號</li> </ul> |                |
| 6  |      |                                            | 申請說明           | 新進同仁辦理行政主                                                                          | 業務所需          |                                                                     |                |
|    |      |                                            | 附件             |                                                                                    |               |                                                                     |                |
|    |      |                                            | NT帳號問題聯        | 総人查詢 Notes韩                                                                        | 號問題聯絡人查詢      |                                                                     |                |
|    | 代表號  | NT/Notes帳號                                 |                | 公司部門/廠區                                                                            | 中文            | 姓名/職稱                                                               | NT/Notes帳號預設密碼 |
|    |      |                                            | D150V          | V/X                                                                                | CASA GENERALS |                                                                     | 3L3D7J14C3     |
|    |      |                                            |                |                                                                                    |               |                                                                     |                |
|    |      |                                            |                |                                                                                    |               |                                                                     |                |

提醒

新進同仁自行辦理開通前

請先確認是否已經先登入 WebERP 變更密碼

若要觀看文件說明請跳過操作影像

操作影像

影像過程需要操作的Notes開通平台網址如下

https://erpapply.cgu.edu.tw([][]])

(此影片轉成PDF時並不會顯示,點選即可撥放)

### <u> 說明文件</u>

#### 步驟1

### 先開啟瀏覽器輸入網址 https://erpapply.cgu.edu.tw(<u>點我前往</u>)

| 輸入您個人的 | MIS | 帳號及密碼 | 進行登入 |
|--------|-----|-------|------|
|        |     |       |      |

| WebERP Notes 申請重置平台<br>D000001423<br>登録<br>全様 密取得 ?忘記密碼 |             |             |  |
|---------------------------------------------------------|-------------|-------------|--|
| D000001423<br>                                          | WebERP Note | es 申請重置平台   |  |
| 登錄 ▲ ● 帳密取得                                             |             |             |  |
|                                                         |             | 登錄<br>?忘記密碼 |  |
|                                                         |             |             |  |

#### 步驟2

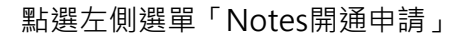

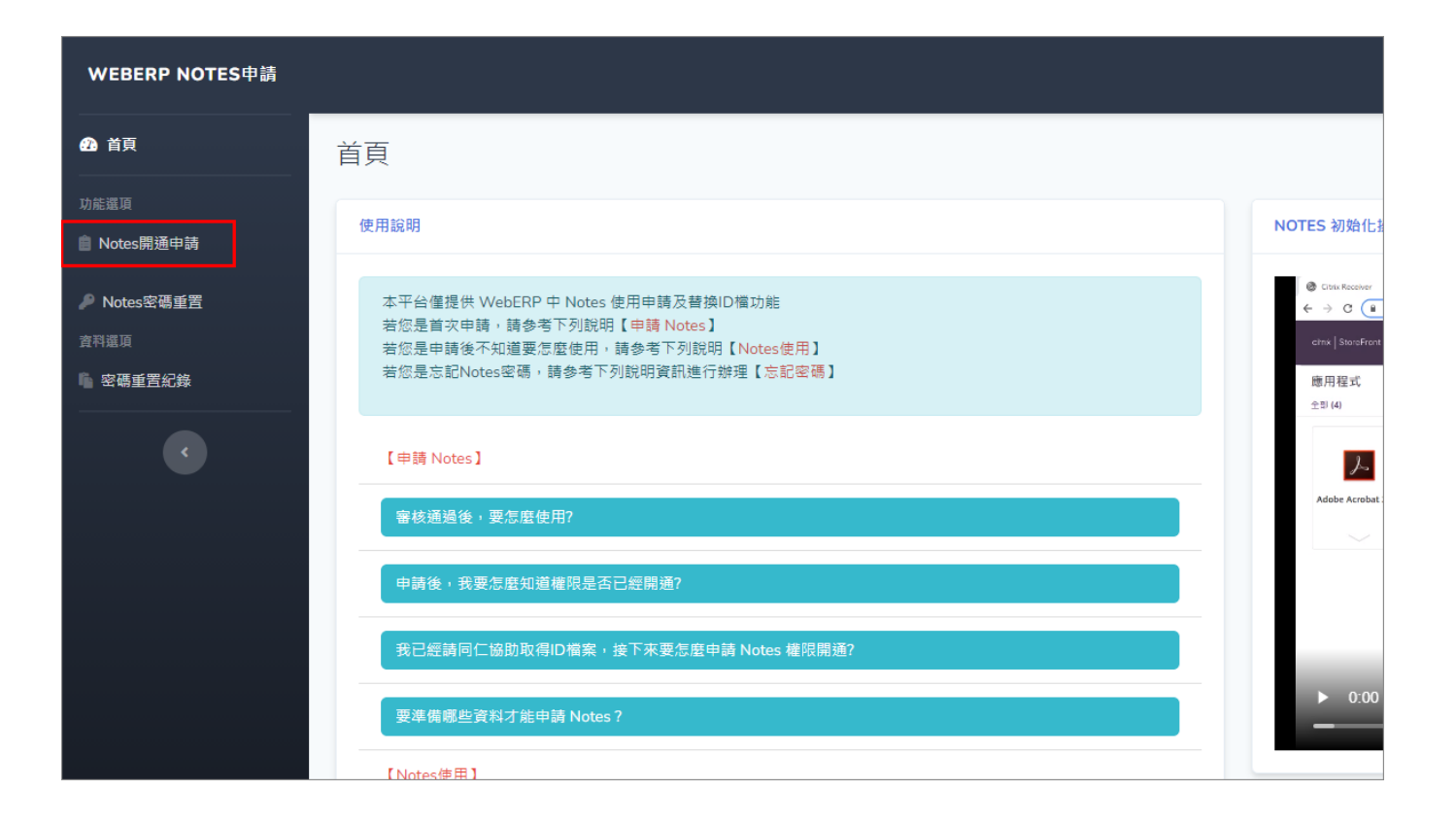

#### 步驟3

填寫表單資料後,點「選擇檔案」

| 功能選項        | Natas the minimum (Automation Frame) |
|-------------|--------------------------------------|
| ■ Notes開通申請 | Notes 中請汞(Aplication Form)           |
| ₽ Notes密碼重置 | ➡ 申請者資訊                              |
| 資料選頂        | 員工編號                                 |
| · 密碼重置紀錄    | D000001423                           |
|             | 姓名。                                  |
|             | 陳俊旭                                  |
|             |                                      |
|             | → 資料填倉                               |
|             | 連絡電話                                 |
|             | 請輸入聯絡分機                              |
|             | Notes id檔* (請勿上傳壓縮檔案)                |
|             | 選擇檔案 未選擇任何檔案                         |
|             |                                      |
|             |                                      |
|             | 送出申請                                 |
|             |                                      |
|             |                                      |

#### 步驟4

選擇你個人的id檔案

| A 首頁 Note           | s 申請表(Aplication Form)              |                   |
|---------------------|-------------------------------------|-------------------|
| 功能選項<br>③ Notes開通申請 | ◇ ↑ 🕹 > 本機 > 下載                     | × ひ 没要下載          |
| ➢ Notes密碼重置         | 理▼ 新増資料夾                            |                   |
|                     | 速存取<br>桌面                           | 19507日初           |
|                     | 下載 / XODOKOW陳俊旭1.id<br>文件 /<br>图片 / | 2021/3/26 上午 11:  |
|                     | Soogle Drive (C#<br>neDrive         |                   |
|                     | (w)<br>発                            |                   |
|                     | <<br>檔案名稱(N): X0D0K0W陳俊旭1.id        | →<br>所有檔案 (*.*) → |
|                     |                                     | 開設(O) ▼ 取漁        |
|                     |                                     |                   |

### 步驟5

### 點「送出申請」

| 功能選項        |                            |
|-------------|----------------------------|
| ■ Notes開通申請 | Notes 甲請表(Aplication Form) |
| ₽ Notes密碼重置 | ● 申請者資訊                    |
| 資料選項        | 員工編號*                      |
| 密碼重置紀錄      | D000001423                 |
|             | 姓名                         |
| <           | 陳俊旭                        |
|             |                            |
|             |                            |
|             | 連絡電話。                      |
|             | 5496                       |
|             | Notes id檔* (請勿上傳壓縮檔案)      |
|             | 選擇檔案 X0D0K0W陳俊旭1.id        |
|             |                            |
|             |                            |
|             | 送出申請                       |
|             |                            |

### <u>步驟6</u>

系統會自動進行資格審核

| 功能選項        |                            |
|-------------|----------------------------|
| 會 Notes開通申請 | Notes 申請表(Aplication Form) |
| ₽ Notes密碼重置 | ➡ 申請者資訊                    |
| 資料選頂        | 員工編號                       |
| 密碼重置紀錄      | D000001423                 |
|             | 姓名"                        |
| <b>*</b>    | 陳俊旭                        |
|             |                            |
|             |                            |
|             | 連絡電話                       |
|             | 5496                       |
|             | Notes id檔* (請勿上傳壓縮檔案)      |
|             | 選擇備案 X0D0K0W陳俊旭1.id        |
|             |                            |
|             | C                          |
|             | 条統正在審核開通中敞請等候              |
|             |                            |

### 步驟7

### 開通後,系統會跳出開通提示,點「確定」

|                            | erpapply.cgu.edu.tw 顯示<br>您好,您的Notes已經開通 | 確定 |  |
|----------------------------|------------------------------------------|----|--|
| Notes 申請表(Aplication Form) |                                          |    |  |
| Notes 申請表(Aplication Form) |                                          |    |  |
| ● 申請者資訊                    |                                          |    |  |
| 員工編號                       |                                          |    |  |
| D000001423                 |                                          |    |  |
| 姓名。                        |                                          |    |  |
| 陳俊旭                        |                                          |    |  |
|                            |                                          |    |  |
| → 資料填                      |                                          |    |  |
| 連絡電話                       |                                          |    |  |
| 5496                       |                                          |    |  |
| Notes id檔* (請勿上傳壓縮檔案)      |                                          |    |  |

### 步驟8

### 出現此訊息·就可立即使用Notes

| WEBERP NOTES甲請      |                        |
|---------------------|------------------------|
| ▲ 首頁                | Notes 申請審核通過資訊         |
| 功能還項<br>會 Notes開通申請 | Notes 申請資訊             |
| ₽ Notes密碼重置         | ➡ 申請者資訊                |
| 資料選項<br>「會 密碼重置紀錄   | 員工編號*<br>D000001423    |
| ¢                   | 姓名*<br>陳俊旭             |
|                     | 您好,您的Notes已經開通,随時可以使用。 |
|                     |                        |
|                     |                        |

## <u>注意</u>

首次登入Notes 請參考下方影像操作進行設定